# Downloadterminal

## Flexible download of digital tachograph data

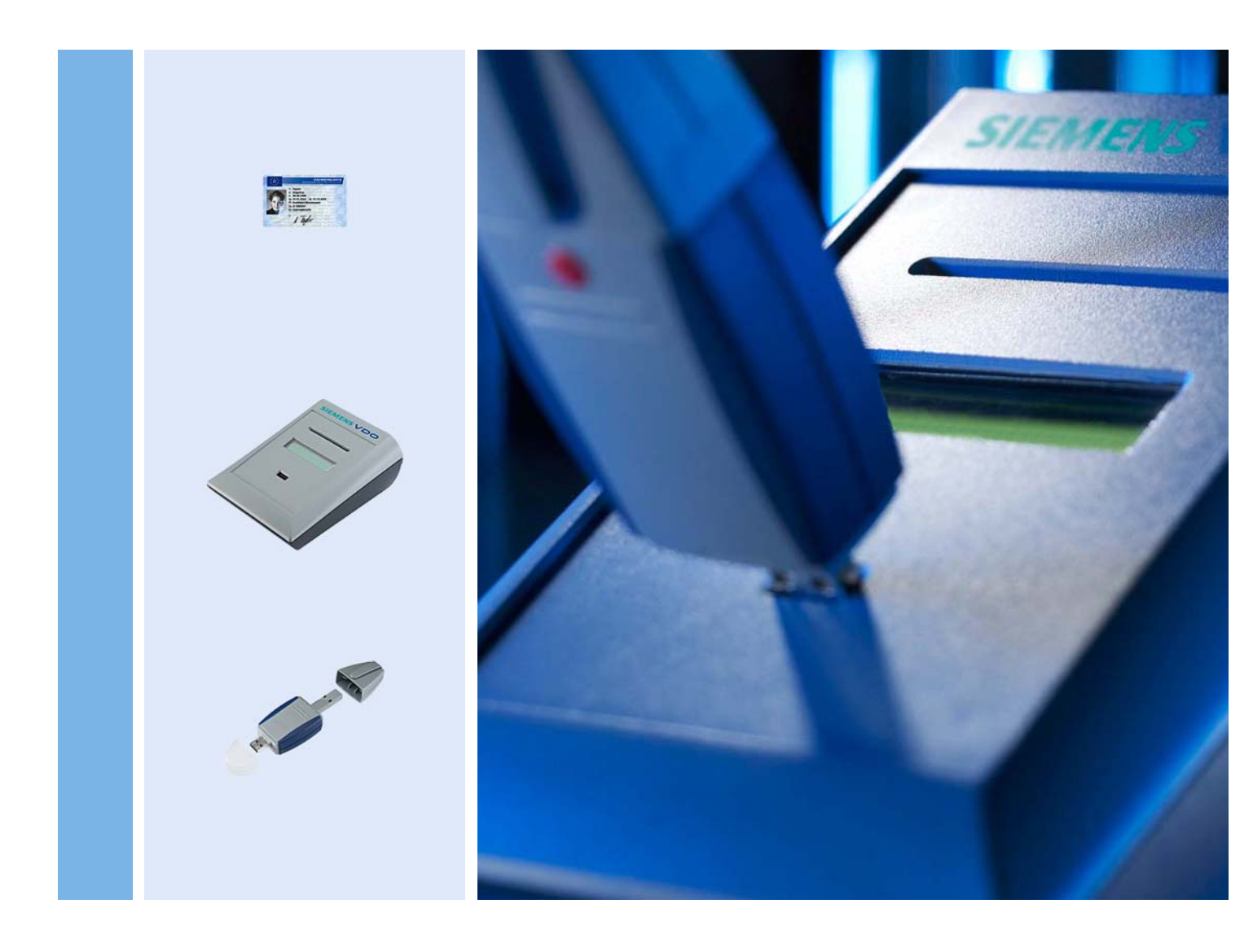

www.siemensvdo.com

## **Operating instructions**

SIEMENS VDO

The information contained in this documentation is subject to change without prior notice. In doing so, Siemens VDOTrading GmbH does not enter into any obligation. The description is based on the information available at the time this documentation was printed. We reserve the right to change technical details in the description, information and illustrations in this manual.

Siemens VDO Trading GmbH shall accept no liability for program errors and for incorrect information in the documentation as well as for any consequential damages arising from this.

Microsoft Internet Explorer<sup>®</sup> is a trademark of the Microsoft<sup>®</sup> Corporation. Windows<sup>®</sup> is a trade mark of the Microsoft<sup>®</sup> Corporation. In the following, the above trademarks are partly used without indicating their respective owners.

© by Siemens VDO Trading GmbH. All rights reserved.

#### Responsible for the content

Siemens VDO Trading GmbH Postfach 16 40 78006 Villingen-Schwenningen Germany Internet http://www.siemensvdo.com E-mail tachograph@vdo.com

## Table of contents

|                                                                                                    | 1                                                                                            |
|----------------------------------------------------------------------------------------------------|----------------------------------------------------------------------------------------------|
| Delivery schedule                                                                                                    | 2                                                                                            |
| Overview of Downloadterminal                                                                                                    | 3                                                                                            |
| Technical data                                                                                                    | 4                                                                                            |
| Memory card                                                                                                    | 4                                                                                            |
| Folder and data structure on the memory card                                                                                                    | 5                                                                                            |
| System requirements                                                                                                    | 6                                                                                            |
| Requirements for the software                                                                                                    | 6                                                                                            |
| Hardware requirements                                                                                                    | 0                                                                                            |
| Setting up the device                                                                                                    | /                                                                                            |
| Potential applications                                                                                                    | 7                                                                                            |
| Stand-alone mode                                                                                                    | 8                                                                                            |
| Network operation                                                                                                    | 8                                                                                            |
| Direct connection with an office PC                                                                                                    | 8                                                                                            |
| Connection to a network                                                                                                    | 9                                                                                            |
| Commissioning flowchart                                                                                                    | 10                                                                                           |
|                                                                                                    |                                                                                              |
| Preparing connection versions                                                                                                    | 11                                                                                           |
| Removing the USB cable for Stand-alone mode or network operation                                                                                                    | 11                                                                                           |
| Connecting the network cable                                                                                                    | 12                                                                                           |
| Software and service                                                                                                    | 12                                                                                           |
| Software and service                                                                                                    |                                                                                              |
| Installating the software                                                                                                    | 11                                                                                           |
| Installating the software                                                                                                    | 14                                                                                           |
| Installating the software<br>Installing and starting service for communication                                                                                                    | 14<br>15                                                                                     |
| Installating the software<br>Installing and starting service for communication<br>Installing USB drivers                                                                                                    | 14<br>15<br>18                                                                               |
| Installating the software<br>Installing and starting service for communication<br>Installing USB drivers<br>Configuration                                                                                                    | 14<br>15<br>18<br><b>19</b>                                                                  |
| Installating the software<br>Installing and starting service for communication<br>Installing USB drivers<br>Configuration<br>General configuration for the Downloadterminal                                                                                                    | 14<br>15<br>18<br><b>19</b><br>20                                                            |
| Installating the software<br>Installing and starting service for communication<br>Installing USB drivers<br>Configuration<br>General configuration for the Downloadterminal<br>Configuring the connection type                                                                                                    | 14<br>15<br>18<br><b>19</b><br>20<br>22                                                      |
| Installating the software<br>Installing and starting service for communication<br>Installing USB drivers<br>Configuration<br>General configuration for the Downloadterminal<br>Configuring the connection type<br>Options for the next connection (data call)                                                                                                    | 14<br>15<br>18<br><b>19</b><br>20<br>22<br>23                                                |
| Installating the software<br>Installing and starting service for communication<br>Installing USB drivers<br>Configuration<br>General configuration for the Downloadterminal<br>Configuring the connection type<br>Options for the next connection (data call)<br>System settings for the software                                                                                                    | 14<br>15<br>18<br><b> 20</b><br>22<br>23<br>24                                               |
| Installating the software<br>Installing and starting service for communication<br>Installing USB drivers<br><b>Configuration</b><br>General configuration for the Downloadterminal<br>Configuring the connection type<br>Options for the next connection (data call)<br>System settings for the software<br>Transferring the configuration                                                                                                    | 14<br>15<br>18<br><b> 20</b><br>22<br>23<br>24<br>25                                         |
| Installating the software<br>Installing and starting service for communication<br>Installing USB drivers<br>Configuration<br>General configuration for the Downloadterminal<br>Configuring the connection type<br>Options for the next connection (data call)<br>System settings for the software<br>Transferring the configuration<br>Transferring the configuration using the USB stick                                                                                                    | 14<br>15<br>18<br><b> 20</b><br>20<br>22<br>23<br>24<br>25<br>26                             |
| Installating the software<br>Installing and starting service for communication<br>Installing USB drivers<br>Configuration<br>General configuration for the Downloadterminal<br>Configuring the connection type<br>Options for the next connection (data call)<br>System settings for the software<br>Transferring the configuration<br>Transferring the configuration using the USB stick                                                                                                    | 14<br>15<br>18<br>20<br>22<br>23<br>24<br>25<br>26                                           |
| Installating the software<br>Installing and starting service for communication<br>Installing USB drivers<br>Configuration                                                                                                    | 14<br>15<br>18<br><b> 20</b><br>22<br>23<br>24<br>25<br>26<br><b>27</b>                      |
| Installating the software<br>Installing and starting service for communication<br>Installing USB drivers<br>Configuration<br>General configuration for the Downloadterminal<br>Configuring the connection type<br>Options for the next connection (data call)<br>System settings for the software<br>Transferring the configuration<br>Transferring the configuration using the USB stick<br>Commissioning<br>Commissioning                                                                                                    | 14<br>15<br>18<br>20<br>22<br>23<br>24<br>25<br>26<br>27<br>27                               |
| Installating the software<br>Installing and starting service for communication<br>Installing USB drivers<br>Configuration<br>General configuration for the Downloadterminal<br>Configuring the connection type<br>Options for the next connection (data call)<br>System settings for the software<br>Transferring the configuration<br>Transferring the configuration using the USB stick<br>Commissioning<br>Commissioning – Stand-alone mode<br>Commissioning – USB connection                                                                                                    | 14<br>15<br>18<br>20<br>22<br>23<br>24<br>25<br>26<br>27<br>27<br>29<br>31                   |
| Installating the software<br>Installing and starting service for communication<br>Installing USB drivers<br><b>Configuration</b><br>General configuration for the Downloadterminal<br>Configuring the connection type<br>Options for the next connection (data call)<br>System settings for the software<br>Transferring the configuration<br>Transferring the configuration using the USB stick<br><b>Commissioning</b><br>Commissioning – Stand-alone mode<br>Commissioning – USB connection<br>Commissioning – Network connection                                                        | 14<br>15<br>18<br>20<br>22<br>23<br>24<br>25<br>25<br>25<br>27<br>27<br>27<br>29<br>31       |
| Installating the software<br>Installing and starting service for communication<br>Installing USB drivers<br>Configuration<br>General configuration for the Downloadterminal<br>Configuring the connection type<br>Options for the next connection (data call)<br>System settings for the software<br>Transferring the configuration<br>Transferring the configuration using the USB stick<br>Commissioning<br>Commissioning – Stand-alone mode<br>Commissioning – USB connection<br>Commissioning – Network connection                                                                      | 14<br>15<br>18<br>20<br>22<br>23<br>24<br>25<br>26<br>27<br>27<br>27<br>31<br><b>34</b>      |
| Installating the software<br>Installing and starting service for communication<br>Installing USB drivers                                                                                                    | 14<br>15<br>18<br>20<br>22<br>23<br>24<br>25<br>25<br>25<br>27<br>27<br>27<br>31<br>34<br>34 |
| Installating the software<br>Installing and starting service for communication<br>Installing USB drivers<br>Configuration<br>General configuration for the Downloadterminal<br>Configuring the connection type<br>Options for the next connection (data call)<br>System settings for the software                                                                                                    | 14<br>15<br>18<br>20<br>22<br>23<br>24<br>25<br>26<br>27<br>29<br>31<br>34<br>34<br>35       |
| Installating the software<br>Installing and starting service for communication<br>Installing USB drivers<br>Configuration<br>General configuration for the Downloadterminal<br>Configuring the connection type<br>Options for the next connection (data call)<br>System settings for the software<br>Transferring the configuration<br>Transferring the configuration using the USB stick<br>Commissioning<br>Commissioning – Stand-alone mode<br>Commissioning – USB connection<br>Commissioning – Network connection<br>Peration<br>Reading data<br>Data transfer by USB or network cable | 14<br>15<br>18<br>20<br>22<br>23<br>24<br>25<br>26<br>27<br>27<br>27<br>31<br>31<br>35<br>35 |

| Miscellaneous                                                                                               | .38                                         |
|----------------------------------------------------------------------------------------------------|---------------------------------------------|
| Software update for the Downloadterminal<br>Transmitting the device software update by means of a USB stick | . 38<br>39                                  |
| Removing the software                                                                                       | . 40                                        |
| Disposing of the Downloadterminal                                                                           | . 42                                        |
|                                                                                                    |                                             |
| Accessories                                                                                                 | .42                                         |
| Accessories                                                                                                 | <b>42</b><br>42                             |
| Accessories                                                                                                 | . <b>42</b><br>. 42<br>. 42                 |
| Accessories                                                                                                 | . <b>42</b><br>. 42<br>. 42<br>. 42<br>. 42 |

#### **Document history**

| Date       | Chapter/ Page | Subject, change, action taken |
|------------|---------------|-------------------------------|
| 15.11.2006 | 1st edition   | Siemens VDO Downloadterminal  |
|            |               |                               |
|            |               |                               |
|            |               |                               |
|            |               |                               |

## Introduction

The Siemens VDO Downloadterminal facilitates the downloading of data from digital tachographs, especially for larger fleets. It offers drivers the option of independently downloading their driver cards and the mass memory data stored on the Downloadkey or TIS-Compact Downloadkey.

The Downloadterminal can be set up in the drivers' rest room, for instance – making it accessible outwith office hours.

You can operate the Siemens VDO Downloadterminal as follows:

- in Stand-alone mode, i.e. as a self-contained unit with no direct connection to a computer; see *Chapter "Stand-alone mode"* on *page 8*.
- directly connected to a computer via the USB cable (included in the package) or a crossover network cable; see *Chapter "Direct connection with an office PC"* on page 8.
- integrated into your company's network via the network cable (included in the package); see Chapter "Connection to a network" on page 9.

In this manual, "Downloadkey" also refers to the TIS-Compact Downloadkey.

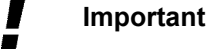

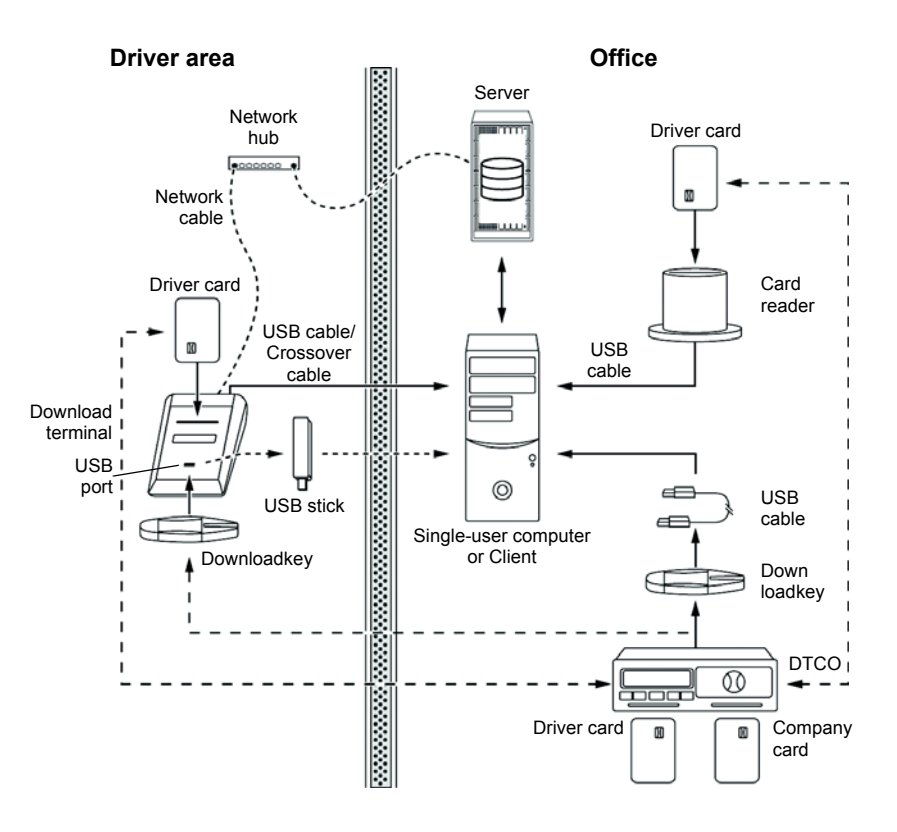

The Downloadterminal reads the data on a driver's card or Downloadkey and saves it in an internal memory until it is called by a computer or transferred to a USB stick.

To configure the Downloadterminal, you must install the Siemens VDO Downloadterminal software from the product CD (included in the package); see *Chapter "Installating the software"* on *page 14*. Data call from the terminal takes place through a service, which is installed and started when the software is first started; see *Chapter "Installing and starting service for communication"* on *page 15*.

### **Delivery schedule**

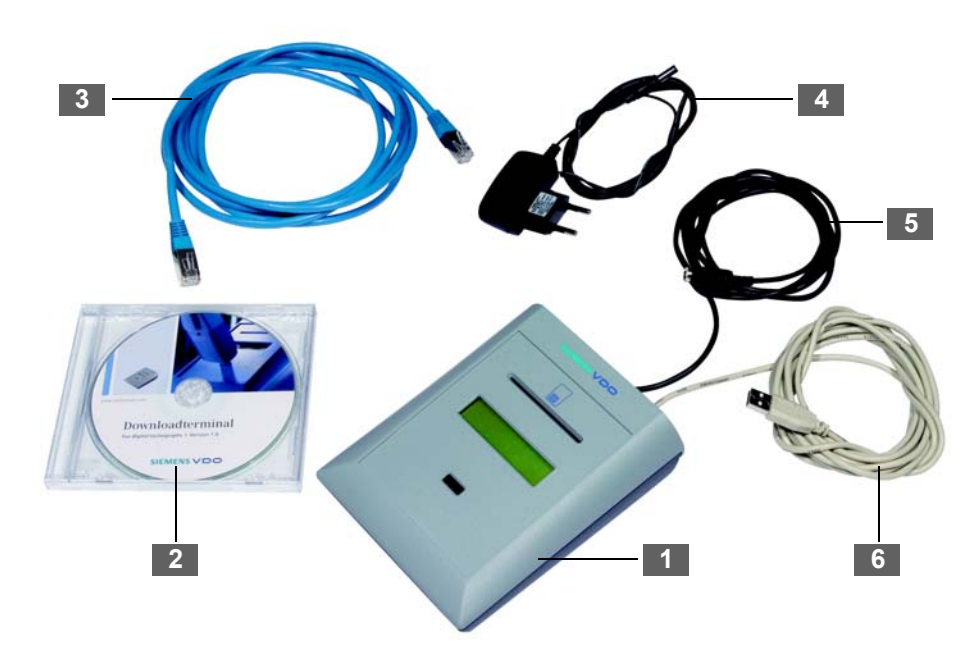

- 1 Downloadterminal
- 2 CD with USB drivers, operating instructions and software for configuring the Downloadterminal
- 3 Network cable RJ 45
- 4 Mains adapter
- 5 Power cable for connecting the mains adapter (assembled at the factory)
- 6 USB cable (assembled at the factory)

### **Overview of Downloadterminal**

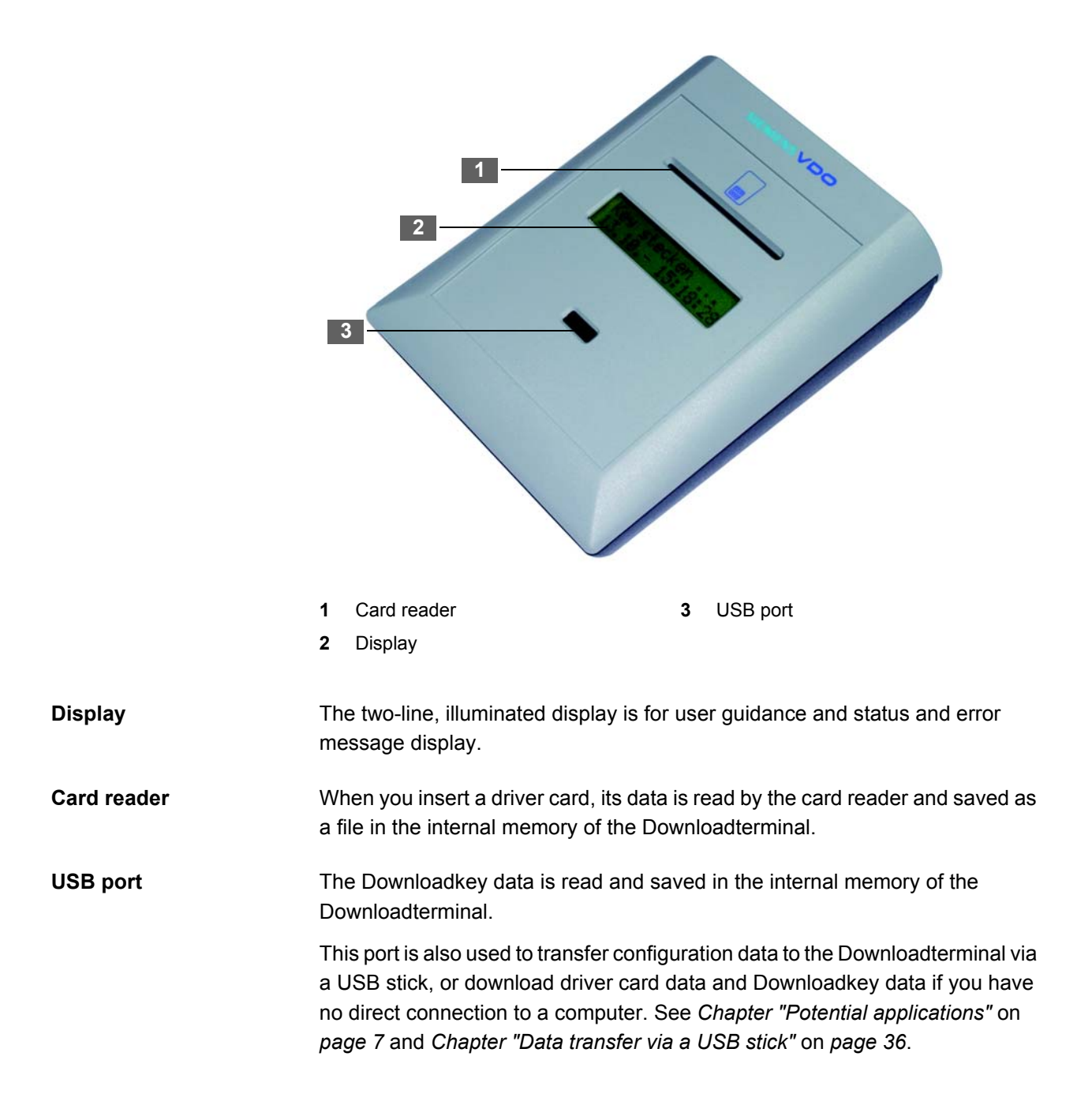

Downloadterminal • Edition 01/2007

## Technical data

| Dimensions                    | L 160 x W 120 x H 70 mm                                                                                                    |
|-------------------------------|----------------------------------------------------------------------------------------------------|
| Weight                        | Terminal: 0.6 kg                                                                                                    |
|                               | Mains adapter: 0.2 kg                                                                                                    |
| Interfaces                    | Card reader for driver cards                                                                                                    |
|                               | <ul> <li>USB port for Siemens VDO Downloadkey/<br/>TIS-Compact Downloadkey and USB stick</li> </ul>                                                   |
|                               | <ul> <li>USB port for connecting to a PC; internal<br/>connector socket</li> </ul>                                                                    |
|                               | <ul> <li>RJ45 100/10 Ethernet connection for connecting<br/>to a PC (crossover cable) or in a network (hub);<br/>internal connector socket</li> </ul> |
| Storage                       | Internal SD card with 128 MB memory capacity                                                                                                    |
| Type of protection            | IP 20                                                                                                    |
| Power supply                  | Fixed cable for connecting to the mains adapter 12 V, 400 mA $$                                                                                       |
| (Operating) temperature range | -20°C to 60°C                                                                                                    |
|                               |                                                                                                    |

Downloadterminal • Edition 01/2007

P~ Tip

#### You'll find more information on the SD card in Chapter "Memory card".

### Memory card

The Siemens VDO Downloadterminal is equipped with a standard commercial SD memory card. The card is located on the underside of the Downloadterminal's mainboard.

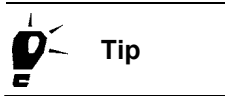

If the Downloadterminal develops a defect, you can remove the SD memory card and use a conventional SD card reader connected to your computer to download the card data.

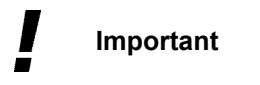

You cannot install the memory card of a unit in a different Downloadterminal and operate that unit with the card, because the individual device ID is saved in the configuration data. This cannot be changed.

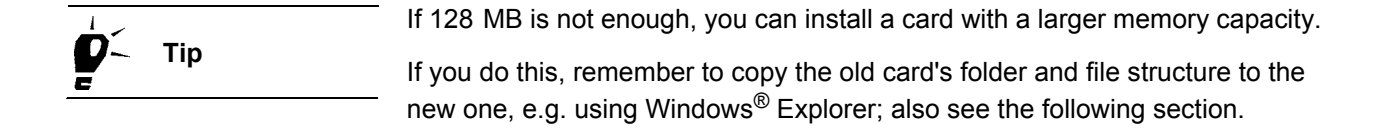

#### Folder and data structure on the memory card

The following table lists the folders and files on the memory card of the Downloadterminal.

| Folders    | Description                                                                                                    |
|------------|----------------------------------------------------------------------------------------------------|
| ARCHIVE    | Files from the <b>NEW</b> folder are saved here when they are transferred to a computer or USB stick.                                                                                                    |
|            | The files remain in this folder until they are automatically deleted after a pre-defined period of time; see <i>Chapter "General configuration for the Downloadterminal"</i> , <i>keyword "Duration of archive [Days]"</i> on page 21. |
| NEW        | The downloaded files from driver cards and Downloadkeys are saved in this file until transferred to a computer or USB stick.                                                                                                    |
| Update     | Files for updating the unit's software are temporarily stored here. Software updates will only be carried out on the Downloadterminal if all the update files are saved in this folder.                                                |
| File       | Description                                                                                                    |
| Language.* | User guidance text file for the display of the Downloadterminal. Files for the following languages are stored on the memory card by default:                                                                                           |
|            | • Danish                                                                                                    |
|            | • German                                                                                                    |
|            | • Spanish                                                                                                    |
|            | • Finnish                                                                                                    |
|            | French                                                                                                    |
|            | • Italian                                                                                                    |
|            | • Dutch                                                                                                    |
|            | Norwegian.                                                                                                    |
| NutApp.Bin | Configuration file of the Downloadterminal.                                                                                                    |
|            | The device ID and the user guidance language are stored in this file; see <i>Chapter "Configuration" page 19</i> .                                                                                                    |

### System requirements

#### Requirements for the software

In order to be used with the Siemens VDO Downloadterminal software, a computer must fulfil the following requirements:

| Components       | Requirement                                                                                                    |
|------------------|----------------------------------------------------------------------------------------------------|
| Processor        | 1 GHz Pentium or compatible CPU                                                                                                    |
| Memory           | 256 MB / 50 MB free                                                                                                    |
| Hard drive       | 30 MB free hard drive space for the installation and memory for the download data                                                                                     |
| Operating system | <ul> <li>Microsoft Windows<sup>®</sup> 2000 with current Service Pack</li> <li>Microsoft Windows<sup>®</sup> XP Professional with current<br/>Service Pack</li> </ul> |

#### Hardware requirements

The following requirements must be fulfilled when connecting the Downloadterminal to a computer:

| Components | Requirement                                                                                                |
|------------|----------------------------------------------------------------------------------------------------|
| Interfaces | One free USB 1.1 or USB 2.0 port for connecting the<br>Downloadterminal via the USB cable                  |
|            | <ul> <li>Network connection for connection via a network<br/>cable (for hub or crossover cable)</li> </ul> |
|            | <ul> <li>One free USB 1.1 or USB 2.0 port for connecting a USB stick (optional)</li> </ul>                 |

## Important

For connecting the Downloadterminal to the network interface of a computer without a network hub or switch, you need a crossover cable (not supplied).

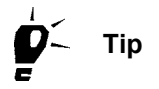

A computer can only offer a limited number of USB ports.

If you want to connect a mouse, keyboard, printer, Downloadterminal, scanner and perhaps a dongle to your computer, you need a "USB hub". Remember to purchase a hub with its own power supply – this will avoid a reduction in performance.

## Setting up the device

|              | The Downloadterminal can be affixed to a wall or placed on a flat surface like a counter.                                                        |
|--------------|----------------------------------------------------------------------------------------------------|
| Power supply | The power supply of the Downloadterminal is provided solely by the power cable and the mains adapter (included in the package).                  |
| Important    | The USB cable will not provide power.                                                                                                    |
| Wall console | Siemens VDO has a console used to attach the Downloadterminal securely to a wall; also see the <i>Chapter "Wall console"</i> on <i>page 42</i> . |
| Important    | Choose the site for the Downloadterminal carefully – it should not be subjected to outside weather, direct sunlight or dampness.                 |

## **Potential applications**

You can operate the Siemens VDO Downloadterminal

- in Stand-alone mode, i.e. as a self-contained unit with no direct connection to a computer; see *Chapter "Stand-alone mode"*.
- directly connected to a computer via the USB cable (included in the package) or a crossover network cable; see *Chapter "Direct connection with an office PC"*.
- integrated into your company's network via the network cable (included in the package); see *Chapter "Connection to a network"*.

Before you install the device, decide how you want it to operate.

#### Important

### Stand-alone mode

In Stand-alone mode, you can configure the Downloadterminal using the computer on which the configuration software is installed. On this computer, you create the configuration file which you transfer to a standard, commercial USB stick and import into the Terminal; see *Chapter "Operation"* on *page 34*.

Using a USB stick, you then download the driver card data or Downloadkey data that was saved on the memory card of the Downloadterminal. With the data now transferred to a computer using Windows<sup>®</sup> Explorer and the USB stick, you can make it available for evaluation/archiving software like TIS-Office or TIS-Web; see *Chapter "Data transfer via a USB stick"* on page 36.

### Network operation

|            |           | You can connect the Downloadterminal directly to a PC or with a network, configure it and call the stored data from the Terminal via the USB cable or a network cable. Connection always takes place with the computer on which the software and the service for communication with the Downloadterminal are installed. |
|------------|-----------|----------------------------------------------------------------------------------------------------|
| !          | Important | Thanks to its independent power supply, the Downloadterminal will remain ready for operation and can save driver card data and Downloadkey data, even when the computer has been switched off.                                                                                                    |
| <b>þ</b> ~ | Тір       | You can also operate the Downloadterminal within a network via a Wireless LAN connection (WLAN) using commercially available access points.                                                                                                    |

#### Direct connection with an office PC

Connection via the<br/>internal USB interfaceThe internal USB interface enables the Downloadterminal to be directly<br/>connected to a PC. For USB interface operation, the configuration software<br/>must be installed and the USB drivers from the package CD.

| ! | Important | The USB cable is assembled at the factory. Supplying power to the Downloadterminal via the USB cable is not possible. Power supply takes place only via the mains adapter included in the package |
|---|-----------|----------------------------------------------------------------------------------------------------|
|   |           | only via the mano adapter moladed in the package.                                                                                                    |

| <b>р</b> ́~ Тір                                     | <ul> <li>The Downloadterminal may receive a shut-down signal via the USB connection when the computer itself is shut down, particularly if Windows<sup>®</sup> XP is the</li> <li>operating system. You can prevent this by connecting the Downloadterminal to a USB hub with its own power supply or by removing the USB cable from the computer.</li> </ul> |
|-----------------------------------------------------|----------------------------------------------------------------------------------------------------|
| Important                                           | <ul> <li>Please remember that the maximum length a USB cable may have is 5m.</li> <li>However, you can achieve greater distances by using USB hubs with their own</li> <li>power supply.</li> </ul>                                                                                                    |
| Connection via the<br>internal network<br>interface | The internal network interface also enables the direct connection of the Downloadterminal with a PC. For this connection, however, you need a crossover cable which is not included in the package.                                                                                                    |
|                                                     | You can operate the Downloadterminal with the preset IP address or assign a different address.                                                                                                    |
| Condition                                           | The PC's network adapter must be set up with the corresponding IP address.                                                                                                    |
| V                                                   | Contact your network administrator to set up the correct network connection.                                                                                                    |

#### Connection to a network

| The internal network interface (together with the network cable which is     |
|------------------------------------------------------------------------------|
| included in the package) enables the connection of the Downloadterminal with |
| a network (network hub or switch). This means that you can target terminals  |
| from any network computer on which the Siemens VDO Downloadterminal          |
| software has been installed.                                                 |

Usually the software and consequently the service are installed on the server in order to guarantee the uniform and constant calling of data from the Downloadterminal.

Condition

The Downloadterminal must be configured with an IP address assigned by the responsible network administrator. Contact your network administrator to set up the correct network connection.

### Important

You can use several Downloadterminals within a network. In this case, each Downloadterminal must be configured with its own IP address.

## **Commissioning flowchart**

The following schematic overview shows you the commissioning cycle of the Downloadterminal.

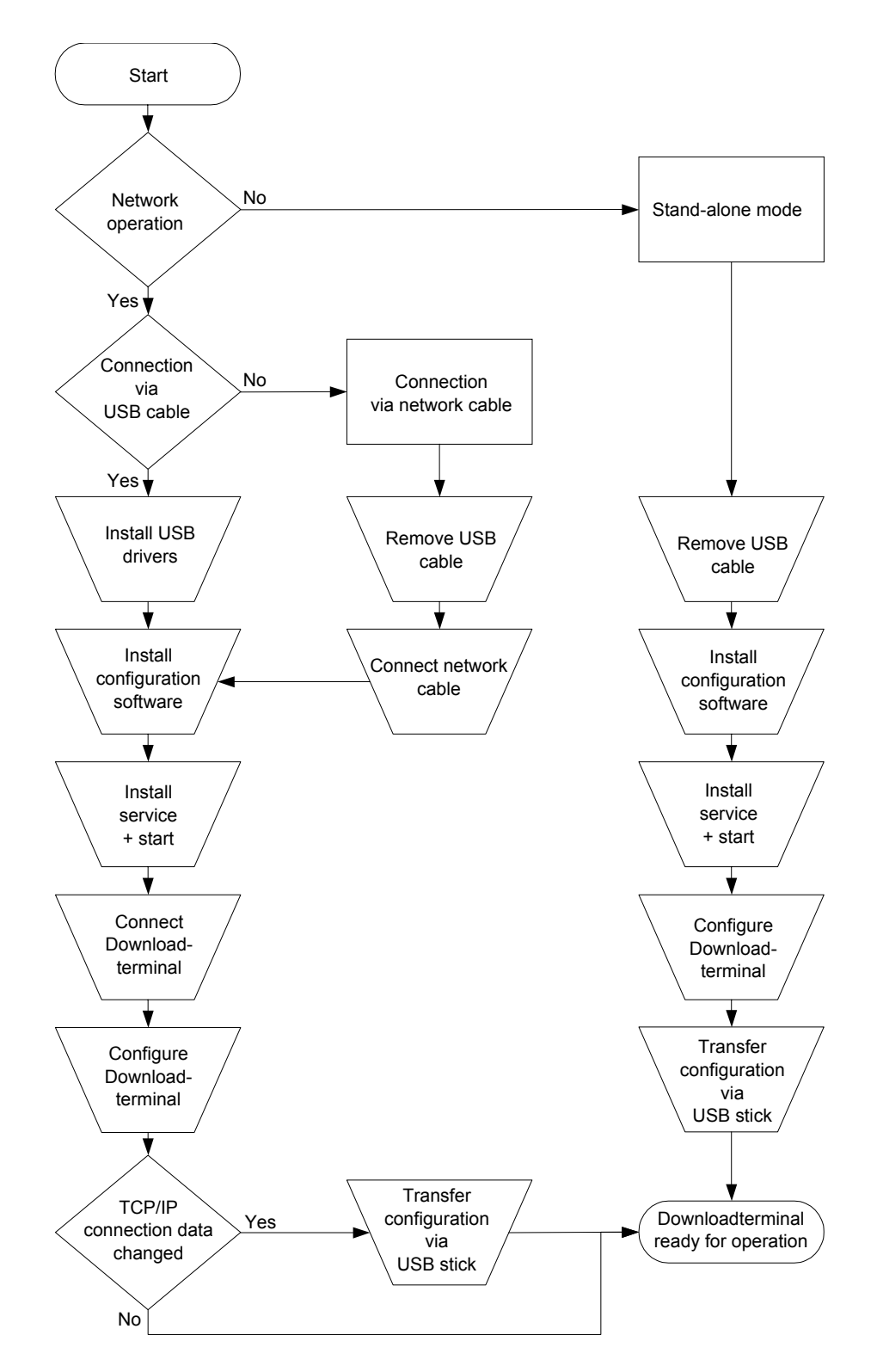

## **Preparing connection versions**

The works-assembled USB cable is supplied with the Downloadterminal. If you want to operate the Downloadterminal

- as a self-contained unit, you must remove the fitted USB cable.
- via a network connection, you must remove the fitted USB cable and connect the supplied network cable or a crossover cable.

### Removing the USB cable for Stand-alone mode or network operation

| Caution   | Disconnect the Downloadterminal from the power supply and from any connected computer before starting to remove the USB cable. Otherwise the Downloadterminal could be damaged.    |  |
|-----------|----------------------------------------------------------------------------------------------------|--|
| Important | For the following steps, you will need a "Phillips 1" screwdriver.                                                                                                    |  |
|           | To remove the USB cable:                                                                                                    |  |
|           | Disconnect the power supply of the Downloadterminal and the USB connection to any connected computer.                                                                              |  |
| :         | 2 Unscrew and remove the two screws on the top of the Downloadterminal - then open the housing.                                                                                    |  |
| :         | Pull out the USB cable from the "USB PC" socket contact on the mainboard.                                                                                                    |  |
|           | 4 Remove the USB cable strain-relief member from the housing.                                                                                                    |  |
|           | To do this, rotate the strain-relief member in such a way that the clip is facing upwards - now pull it out of the housing.                                                        |  |
|           | 5 Open the clip and remove the strain-relief member from the USB cable.                                                                                                    |  |
|           | 6 If you want to operate the Downloadterminal                                                                                                    |  |
|           | <ul> <li>as a self-contained unit, insert the strain-relief member into the housing again<br/>and rotate it around 90°.</li> </ul>                                                 |  |
|           | <ul> <li>by creating a connection with a computer or network via a network cable,<br/>continue with Step 2 in the following Chapter "Connecting the network<br/>cable".</li> </ul> |  |

7 Close and screw down the housing of the Downloadterminal.

Now you can continue with the installation of the Siemens VDO Downloadterminal software.

### Connecting the network cable

| ! | Important |   | The steps described in this chapter apply to the supplied network cable and to crossover cables.                                                                                     |
|---|-----------|---|----------------------------------------------------------------------------------------------------|
| 4 | Caution   |   | Disconnect the Downloadterminal from the power supply and from any connected computer before starting to connect the network cable. Otherwise the Downloadterminal could be damaged. |
| ! | Important |   | For the following steps, you will need a "Phillips 1" screwdriver.                                                                                                    |
|   |           |   | To connect the network cable:                                                                                                    |
|   |           | 1 | Remove the USB cable (if you haven't already done so).                                                                                                    |
|   |           |   | See Chapter "Removing the USB cable for Stand-alone mode or network operation" on page 11.                                                                                           |
|   |           | 2 | Plug the network cable into the "Ethernet" socket contact on the mainboard.                                                                                                    |
|   |           | 3 | Fit the strain-relief member on to the network cable about 15 cm behind the connection on the mainboard.                                                                             |
|   |           | 4 | Plug the strain-relief member into the housing and rotate the strain-relief member around 90°.                                                                                       |
|   |           |   | Now the network cable cannot be accidentally jerked out of the Downloadterminal.                                                                                                    |
|   |           | 5 | Close and screw down the housing of the Downloadterminal.                                                                                                    |
|   |           |   | You can now install the software; see <i>Chapter</i> "Software and service" on page 13.                                                                                              |

## Software and service

This chapter deals with the installation of the Siemens VDO Downloadterminal software and the setting up of the service for communication with the Downloadterminal.

The software is absolutely necessary for all possible application. You MUST install the software from the product CD – whether you wish to use Stand-alone mode or network operation.

You need the software to

configure the Downloadterminal.

See Chapter "Operation" on page 34.

• install and start the service for communication with the Downloadterminal.

See Chapter "Installing and starting service for communication" on page 15.

• transmit a firmware update (device software) to the Downloadterminal, irrespective of the type of utilisation.

See Chapter "Software update for the Downloadterminal" on page 38.

 prepare a USB stick for the transfer of the configuration to a Downloadterminal that is being operated as a self-contained unit, i.e. with neither computer nor network involved.

See Chapter "Operation" on page 34.

 prepare a USB stick for the calling of data from a Downloadterminal that is being operated as a self-contained unit, i.e. with neither computer nor network involved.

See Chapter "Data transfer via a USB stick" on page 36.

Install the software

- on a computer which is directly connected to the Downloadterminal via a USB or network connection.
- on any computer in your network (but preferably the server) if the Downloadterminal is to be directly connected to the network.
- on an external computer or one within your network if the Downloadterminal is to be used as a self-contained unit.

## Installating the software

| <b>V</b> | Condition |   | To install the Siemens VDO Downloadterminal software, you must have administrator rights or be authorised to install programs. |  |
|----------|-----------|---|----------------------------------------------------------------------------------------------------|--|
|          |           |   | To set up the service, you need the authorisation to install and start services.                                               |  |
|          |           |   | You must install the software and the service on the computer from which data calls will be issued.                            |  |
|          |           |   | To install the software:                                                                                                    |  |
|          |           | 1 | Log on to the operating system (if you haven't done so already) with a user account which has administrative rights.           |  |
|          |           | 2 | Close all active applications, in particular active virus scanners since these can cause problems during installation.         |  |
|          |           | 3 | Insert the product CD for the Downloadterminal in your CD ROM drive.                                                           |  |
|          |           |   | The Installation Wizard will start up automatically with the welcome dialogue.                                                 |  |
| !        | Important |   | If the Autostart function on your computer is switched off, run the "setup.exe" file from the CD.                              |  |

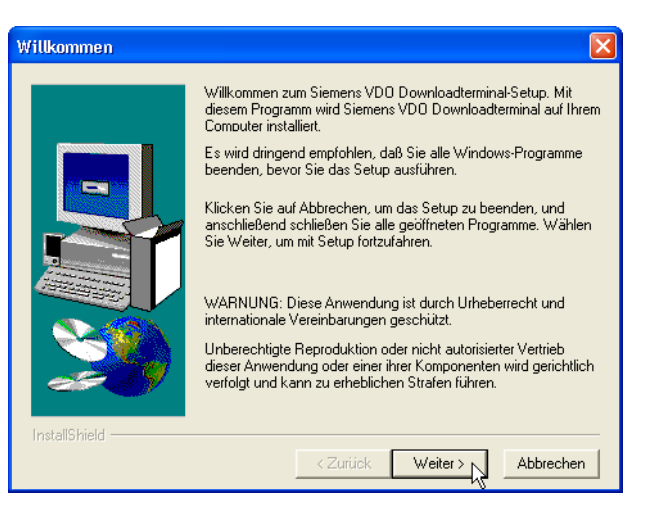

4 Click on [Weiter >] (Next) to continue the installation procedure. The dialogue box for selecting a destination path now follows.

| Downloadterminal:<br>Destination path | 5 | Select the destination path in which the software for configuration is to be installed. If you                                                                       |  |
|---------------------------------------|---|----------------------------------------------------------------------------------------------------|--|
|                                       |   | <ul> <li>want to retain the standard setting, click on [Weiter &gt;] (Next).</li> </ul>                                                                              |  |
|                                       |   | <ul> <li>want to change the standard setting, click on [Durchsuchen] (Browse),<br/>select the new path and click on [Weiter &gt;] (Next).</li> </ul>                 |  |
|                                       |   | The current path is displayed under <b>Destination folder</b> .                                                                                                    |  |
|                                       |   | When you select the folder for the program icon, the installation procedure will continue.                                                                           |  |
| Program icon                          | 6 | Confirm (if you wish) the standard folder in which the program icon is to be created with [Weiter >] (Next).                                                         |  |
|                                       |   | A progress bar now indicates the status of the software installation procedure and the <b>Siemens VDO Downloadterminal</b> window opens up.                          |  |
|                                       | 7 | Close the "Siemens VDO Downloadterminal" window.                                                                                                    |  |
|                                       |   | The Setup finished window will be displayed.                                                                                                    |  |
|                                       | 8 | Click on [Beenden] (Exit) to finish the installation procedure.                                                                                                    |  |
|                                       | 9 | Continue by                                                                                                    |  |
|                                       |   | <ul> <li>installing and starting the service for communication if you want to connect<br/>the Downloadterminal to a single-user PC or a network (server).</li> </ul> |  |
|                                       |   | See Chapter "Installing and starting service for communication" on page 15.                                                                                          |  |
|                                       |   | <ul> <li>installing the USB drivers from the CD if you want to connect the<br/>Downloadterminal to a computer by means of the USB cable.</li> </ul>                  |  |
|                                       |   | See Chapter "Installing USB drivers" on page 18.                                                                                                    |  |

### Installing and starting service for communication

## The Siemens VDO Downloadterminal service has to be installed if you want to connect the terminal directly to a computer (single-user) or a network (server).

When this has been done, booting up the computer will start this service automatically.

The service takes over the connection to the Downloadterminal, enabling it to check the Downloadterminal for new data at regular, definable intervals – it then copies this data to a computer (single-user) or a specified drive (network).

So in effect the software only needs to be started if you want to change the configuration or prepare a USB stick for a data transfer.

Important

| <b>/</b> | Condition | You will need authorisation to install and start services in order to carry out the following steps.                                                                                                    |
|----------|-----------|----------------------------------------------------------------------------------------------------|
| !        | Important | <ul> <li>Computer access to the memory of the Downloadterminal can only take place via this service. Manual access to this memory via Windows<sup>®</sup> Explorer is not possible.</li> </ul>                            |
|          | Тір       | In order to safeguard the SD card data (if the Downloadterminal should develop<br>a defect, for instance), you can remove the card from the Terminal and copy<br>the data to your computer via a suitable SD card reader. |

To install and start the service for accessing the Downloadterminal:

#### 1 Start the "Siemens VDO Downloadterminal" program.

A message will be displayed to the effect that the necessary service for communication with the Downloadterminal has not been installed or not started.

#### 2 Confirm with [OK].

The **Siemens VDO Downloadterminal** program window will now be displayed in the foreground.

| 🥥 Siemens V    | 'DO Downloadt                               | terminal                        |                                           |                  |
|----------------|---------------------------------------------|---------------------------------|-------------------------------------------|------------------|
| File Edit Disp | olay USB - Stick                            | Tools Language Help             |                                           |                  |
| Terminal lis   | at Parameter I                              | Install additional languages    | ettings (Global) Protocol (Communication) |                  |
|                |                                             | Install & start service         |                                           |                  |
|                | Paramete                                    | rof                             |                                           | 🗳 <u>N</u> ew    |
|                | Device-ID                                   |                                 |                                           | <u>à D</u> elete |
|                | Description                                 |                                 |                                           | 🏷 Edit           |
|                | Language                                    |                                 | Y                                         |                  |
|                | Timezone (se                                | ec.]                            |                                           | 3 Save           |
|                | With daylight                               | t saving                        | <u>v</u>                                  |                  |
|                | daylight savi                               | ng [sec.]                       |                                           | 💥 Cancel         |
|                | Duration of a<br>min. of free s<br>[MBytes] | archive [Days]<br>storage space |                                           |                  |
|                | Use global tr                               | ansfer directory                | N                                         |                  |
|                | Individual tra                              | ansfer directory                |                                           |                  |
|                |                                             |                                 |                                           |                  |

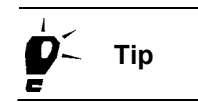

In the Language menu, define your preferred language for the software.

Important

Now select "Tools" and "Install & start service...". 3

The ... - Install & start service dialogue box will now open up.

| Username            | TerminalService | Deinstall |
|---------------------|-----------------|-----------|
| Domain              |                 |           |
| Password            | *****           |           |
| Password<br>confirm | *****           |           |
| comm                |                 |           |
|                     |                 |           |
|                     |                 |           |

While the service is being installed, a new user, TerminalService, will automatically be created in Windows user administration. This user name allocates all the necessary rights to that particular computer for working with the Downloadterminal.

The user account will then be used for operating system login and boot up procedures.

If you want to save the download data to another computer or to a drive in the Condition network, you must choose a user name created especially for that computer, which possesses the necessary write authorisation.

> The user account for the Siemens VDO Downloadterminal service in the Domain cannot be created by the software.

- 4 Change the user name if you want to save the download data to a different computer or to a drive in the network.
- 5 In the "Domain" box, enter the name of the domain in which you want to save the downloaded files.

You only need to use this box if you want to save the data on a different computer or to a different drive in the network - and not save it locally.

#### Important

If you want to save the downloaded files to another computer or to a different drive in the network, you must enter the password which has been stored for that particular user in his user account.

- 6 Change the password for logging in the service (if necessary or desired). By default, the password is **password**.
- 7 Click on [Install] and confirm the successful installation and start message with [OK].
- 8 Continue by
  - ascertaining if the "Siemens VDO Downloadterminal" service has been installed and has started:

to do this, select "[Start] > Control Panel > Administrative Tools > Services" to check if the service has been flagged as "Started".

 installing the USB drivers from the CD if you want to connect a computer to the Downloadterminal by means of the USB cable.

See Chapter "Installing and starting service for communication" on page 15.

- configuring the Downloadterminal.

See Chapter "Operation" on page 34.

### Installing USB drivers

If you want to connect the Downloadterminal to a PC via the pre-fitted USB cable, you must install the USB drivers from the CD.

ImportantThe operating system identifies two devices in the Downloadterminal.ImportantTherefore two device drivers have to be installed. Installation is identical for both drivers.

To install the USB drivers on the computer:

- 1 Log on to the operating system (if you haven't done so already) with a user account which has administrative rights.
- 2 Close all active applications, in particular active virus scanners since these can cause problems during installation.
- 3 Insert the Downloadterminal CD (if you haven't already done so) into the CD ROM drive.

Stop the setup routine from launching where applicable.

4 Connect the Downloadterminal to a free USB port on the computer.

The operating system will identify new hardware and start the Drivers Installation Wizard.

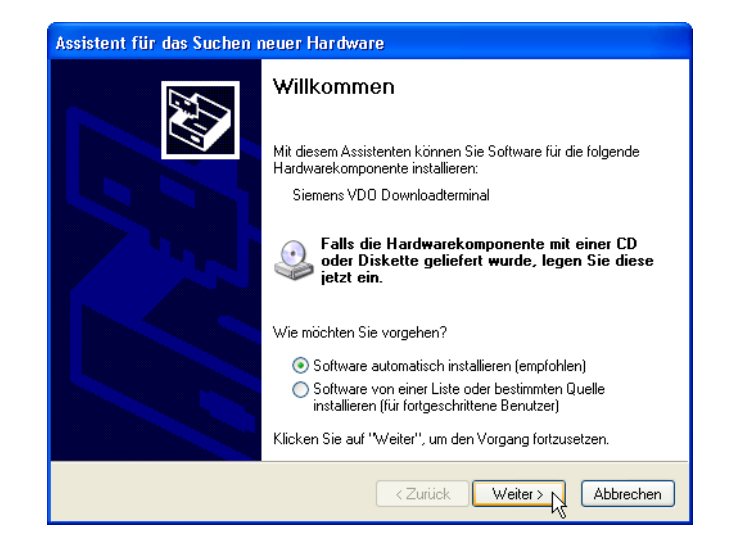

#### 5 Click on [Weiter>] (Next) to install the driver.

The driver will now be installed and the **Finish Wizard** dialogue box displayed, signifying installation completion.

#### 6 Click on [Beenden] (Finish) to finish driver installation.

The Installation Wizard for installing the second driver will now start automatically. Repeat *Step 5* and *Step 6* to install the second driver.

You can now continue with the configuration and commissioning of the Downloadterminal.

## Configuration

You should now have installed both software and USB drivers (where necessary). You have also installed and started the service. In this new chapter, you'll learn which settings you can make before starting the commissioning of the Downloadterminal.

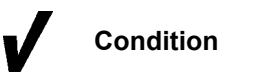

If you want to configure the Downloadterminal for a network connection, you'll need to have some knowledge of networks and how to set them up.

Contact your network administrator to make the correct settings.

## Important

In the case of a USB and network connection, if you have selected the **Transfer configuration** option in the software, the configuration data will be automatically transmitted to the Downloadterminal the next time a connection is made; see *Chapter "Options for the next connection (data call)"* on page 23.

The configuration must be transferred by USB stick if you

- have not selected the option for automatic transmission of the configuration.
- are configuring the Downloadterminal for network commissioning and you change the settings of the TCP/IP connection.
- change the settings of the TCP/IP connection in the current network operation.
- operate the Downloadterminal as a self-contained unit.

Data transfer via GPRS is not yet possible at the time of writing.

## Important

### General configuration for the Downloadterminal

The **Parameter I** tab is where you enter general device data and settings for the selected Downloadterminal.

| 🥝 Siemens VD     | 0 Downloadterminal                        |                                            |                       |
|------------------|-------------------------------------------|--------------------------------------------|-----------------------|
| File Edit Displa | ay USB - Stick Tools Language <b>Help</b> |                                            |                       |
| Terminal list    | Parameter I Parameter II Parameter III    | Settings (Global) Protocol (Communication) |                       |
|                  | Parameter of VS-Villingen                 |                                            | & New                 |
|                  | Device-ID                                 | 00:50:C2:5C:30:01                          | <u>de</u> elete       |
|                  | Description                               | VS-Villingen                               | <u>∖</u> <u>E</u> dit |
|                  | Language                                  | English - English - EN 💌                   |                       |
|                  | Timezone [sec.]                           | 0                                          | C Save                |
|                  | With daylight saving                      |                                            | <b>M D L</b>          |
|                  | daylight saving [sec.]                    | -3,600                                     | X Lancel              |
|                  | Duration of archive [Days]                | 30                                         |                       |
|                  | min. of free storage space<br>[MBytes]    | 32                                         |                       |
|                  | Use global transfer directory             | V                                          |                       |
|                  | Individual transfer directory             |                                            |                       |
|                  |                                           |                                            |                       |

| Parameter                              | Description                                                                                                    |
|----------------------------------------|----------------------------------------------------------------------------------------------------|
| Device-ID                              | MAC address for identifying the Downloadterminal. Once saved, this ID number cannot be changed.                                                                                                    |
|                                        | You'll find the device ID on the type plate on the underside of the Downloadterminal.                                                                                                    |
| Description                            | Freely selectable text for describing the Downloadterminal, e.g. the location of the Terminal.                                                                                                    |
| Language                               | The language used on the Downloadterminal for user guidance. The setting made here also controls the generation of the file suffixes (DDD, A1B for France or TGD for Spain).                                                         |
|                                        | This setting will be applied by the operating system during installation of the software, but it can be changed at any time.                                                                                                    |
| Timezone [sec.]                        | The difference between local time and Greenwich Mean Time (GMT) in seconds.                                                                                                    |
|                                        | This setting will be applied by the operating system during installation of the software, but it can be changed at any time.                                                                                                    |
| With daylight saving                   | If this check box is selected, the time will change automatically with summer and winter clock changes.                                                                                                    |
|                                        | This setting will be applied by the operating system during installation of the software, but it can be changed at any time.                                                                                                    |
| daylight saving [sec.]                 | The difference between local time and summertime (daylight saving time) in seconds.                                                                                                    |
|                                        | This setting will be applied by the operating system during installation of the software, but it can be changed at any time.                                                                                                    |
| Duration of archive [Days]             | The number of days after which the data in the <b>ARCHIVE</b> folder in the Downloadterminal will be deleted; also see the note on <i>page 38</i> .                                                                                  |
|                                        | "30" is the default value. You can delete the archive by temporarily setting the duration of archive value to "0". After deletion, increase the value.                                                                               |
| min. of free storage space<br>[MBytes] | The minimum size of the free storage space on the SD card. If the remaining free storage space is less than this limit value, a message to that effect will be displayed. See the note on <i>page 35</i> . The default here is 32MB. |
|                                        | If the available free storage space is less than 16 MB, the Downloadterminal will be locked. This value cannot be changed.                                                                                                    |
| Use global transfer<br>directory       | This check box is selected by default. When called by the service, downloaded files are saved in the directory which you specify in the <b>Settings (Global)</b> tab; selected by default.                                           |
| Individual transfer directory          | When called by the service, files downloaded from this Downloadterminal are saved in this directory.                                                                                                    |

Important

The time zone and daylight saving settings only affect the clock display. They do not affect any times saved in the downloaded files.

## Configuring the connection type

The **Parameter II** tab is where you enter the connection type and the TCP/IP settings for the selected Downloadterminal (the latter for a network connection).

### Important

If the Downloadterminal is to be connected to a computer (crossover cable) or to a network (hub) via the network interface, contact your network administrator – he or she will make the necessary TCP/IP settings for the connection.

If several Downloadterminals are to be used within a network, different IP addresses must be used.

| erminal list Parameter I Parameter II Para | meter III Settings (Global) Protocol (Communication) |                       |
|--------------------------------------------|------------------------------------------------------|-----------------------|
| Parameter of VS-Villinge                   | n                                                    | & New                 |
| Kind of connection                         | ТСР/ІР                                               | a∉ <u>D</u> elete     |
| ТСРЛР                                      |                                                      |                       |
| IP-Address                                 | 192.168.99.1                                         | <u> E</u> dit         |
| Subnet-Mask                                | 255.255.255.0                                        |                       |
| Default-Gateway                            | 0.0.0.0                                              |                       |
| TCP-D at aport                             | 8000                                                 | <b>3</b> <u>S</u> ave |
| GPRS                                       |                                                      | 🗶 Cancel              |
| Access Point Name (APN)                    |                                                      |                       |
| Server - IP-Address / Name                 |                                                      |                       |
| Server - Portnumber                        | 8000                                                 | 👖 Close               |
| DNS-Server                                 |                                                      |                       |
| Username                                   |                                                      |                       |
| Deserved                                   |                                                      |                       |

| Parameter                      | Description                                                                                                    |  |
|--------------------------------|----------------------------------------------------------------------------------------------------|--|
| Kind of connection             | This is where you select the connection type for the Downloadterminal; this is TCP/IP by default.<br>Possible settings:                                                                  |  |
|                                | USB-Direct                                                                                                    |  |
|                                | The Downloadterminal is connected to a computer via the USB cable.                                                                                                    |  |
|                                | TCP/IP (default setting)                                                                                                    |  |
|                                | The Downloadterminal is connected to a computer (crossover cable) or a network (hub) via a network cable.                                                                                |  |
| Group box TCP/IP               |                                                                                                    |  |
| <ul> <li>IP-Address</li> </ul> | The network address of the Downloadterminal; by default, this is <b>192.168.99.1</b> .<br>Contact your network administrator to ascertain whether this IP address may be used<br>or not. |  |

| Parameter       | Description                                                                                                    |
|-----------------|----------------------------------------------------------------------------------------------------|
| Subnet-Mask     | This is the network mask. Contact your network administrator to ask for the appropriate setting; the default is <b>255.255.255.0</b> .             |
| Default-Gateway | This is the gateway of the company network. Contact your network administrator to ask for the appropriate setting; the default is <b>0.0.0.0</b> . |
| TCP-Dataport    | This is the number of the data port being used; the default is Port 8000.                                                                          |

If you've made any alterations to the TCP/IP connection setting, the configuration cannot be transferred automatically via the network connection; also see the *keyword "Transmit configuration"* in the following chapter. The configuration must then be transferred to the Downloadterminal by USB stick; see *Chapter "Transferring the configuration using the USB stick"* on page 26.

### Options for the next connection (data call)

In the **Parameter III** tab, you can specify whether the configuration and a software update are to be transferred to the Downloadterminal when the service initiates the next data call.

| 🧐 Siemens VDO Downloadterminal                           |                                               |                |
|----------------------------------------------------------|-----------------------------------------------|----------------|
| File Edit Display USB - Stick Tools Language Help        |                                               |                |
| Terminal list   Parameter I   Parameter II   Parameter I | II Settings (Global) Protocol (Communication) |                |
| Parameter of VS-Villingen                                |                                               | @ New          |
| GPRS connect 'from'                                      | 00:00:00                                      | <u>D</u> elete |
| GPRS connect 'to'                                        | 00:00:00                                      | <u>E</u> dit   |
| Last complete data call                                  | 00:00:00 30.12.1899                           |                |
| Start of last data call                                  | 00:00:00 30.12.1899                           | C Save         |
|                                                          |                                               | X Cancel       |
| Options for next connection                              |                                               |                |
| Transmit configuration                                   |                                               |                |
| Transmit software update                                 |                                               |                |
|                                                          |                                               |                |
|                                                          |                                               |                |
|                                                          |                                               |                |
|                                                          |                                               |                |

| Parameter              | Description                                                                                                    |
|------------------------|----------------------------------------------------------------------------------------------------|
| Transmit configuration | During the next data call, the current configuration will be transmitted to the Downloadterminal; this check box is not selected by default. |
|                        | For more on this, also see Chapter "Operation" on page 34.                                                                                   |

| Parameter                | Description                                                                                                    |
|--------------------------|----------------------------------------------------------------------------------------------------|
| Transmit software update | During the next data call, the software update will be transmitted to the Downloadterminal; this check box is not selected by default. |
|                          | For more on this, also see <i>Chapter "Software update for the Downloadterminal"</i> on page 38.                                       |

ImportantIf you've made any alterations to the TCP/IP connection settings, the<br/>configuration cannot be transmitted automatically via the network connection.<br/>The configuration must then be transferred to the Downloadterminal by USB<br/>stick; see Chapter "Operation" on page 34.

Automatic transmission of the configuration will also be prevented if you have not selected the **Transmit configuration** check box for a USB or network connection.

## System settings for the software

In the **Settings (Global)** tab, you can, for example, set the time interval between data calls from the Downloadterminal or from the directory in which downloaded files are saved.

| erminal lis | st   Parameter I   Parameter I                            | Parameter III Settings (Global) Protocol (Communication) | 1             |
|-------------|-----------------------------------------------------------|----------------------------------------------------------|---------------|
|             | Polling-interval per 'Termin                              | sf [min.]                                                | & New         |
|             | Directory of software-Updat                               | 3                                                        | <u>Delete</u> |
|             | C:\Program Files\Terminal                                 | Download\Firmware Update 💦                               | 🔊 Edit        |
|             | directory of downlodad files<br>C:\Program Files\Terminal | Download\Downloaded Files 🚊                              | O Save        |
|             | Error protocol file                                       | max. protocol records Filesize                           | X Cancel      |
|             | Start program with<br>windows automatically               | Г                                                        |               |
| G           | iPRS - Server                                             |                                                          |               |
|             | IP-Address / Name                                         | •                                                        |               |
|             | Portnumber                                                | 0                                                        |               |

| Parameter                                 | Description                                                                                                    |
|-------------------------------------------|----------------------------------------------------------------------------------------------------|
| Polling-interval per<br>'Terminal' [min.] | The time intervals, during which the service sets up a connection to the Downloadterminal to call data or to transmit the configuration and a software update; the default is 1 minute. |

| Parameter                                   | Description                                                                                                    |  |
|---------------------------------------------|----------------------------------------------------------------------------------------------------|--|
| Directory of software-<br>Update            | The directory in which a new version of the device software is stored; e.g. "C:\Programs\Terminal Download\Firmware Update".                                                                           |  |
| Directory of downloaded files               | This is the directory in which the downloaded files of all Downloadterminals are saved when the service initiates a data call; e.g. "C:\Programs\TerminalDownload\Downloaded Files".                   |  |
|                                             | you can specify this directory in the <b>Parameter I</b> tab under <b>Individual transfer</b><br><b>directory</b> . To do this, you must change the configuration of the relevant<br>Downloadterminal. |  |
| Error protocol file                         | The <b>PROTOCOL-GhostDownloadService.CSV</b> error protocol file is saved in the installation directory; e.g. "C:\Programs\Terminal Download\".                                                        |  |
| max. protocol records                       | This is the maximum number of entries in the error protocol; the default is 1000 entries.                                                                                                    |  |
| • Filesize                                  | This is the maximum size of the error protocol file. When the maximum size is attained, earlier entries in the file will be overwritten by new entries; the default here is 250 kB.                    |  |
| Start program with<br>Windows automatically | If this check box is selected, the software will be automatically started when the operating system is booted up.                                                                                      |  |

## Transferring the configuration

In the case of a USB or network connection, a modified configuration will be transmitted to the Downloadterminal by the service (if the relevant function is selected; also see *Chapter "Options for the next connection (data call)"* on *page 23*.

Transfer of the configuration with a USB stick is necessary if you

- have not selected the option for automatic transmission,
- are operating the Downloadterminal as a self-contained unit,
- have changed the IP address of the Downloadterminal while connected to a network.

### Important

In order to transmit the configuration with a USB stick, you must prepare the stick using the software. Two files are saved on the USB stick during this procedure:

- The **Nut.CFG** file contains configuration information like the device ID and the user guidance language.
- The Language.\* file contains the display texts for the stored language.

#### Transferring the configuration using the USB stick

To transfer the configuration to the Downloadterminal using a USB stick:

- 1 Plug the USB stick into a free USB port on the computer.
- 2 If you have not already done so, start the software program. The program window with the **Terminal list** is displayed.

| Q    | Siemens VDO E | )ownloadte    | rminal                        |                 |                 |               |     |           |
|------|---------------|---------------|-------------------------------|-----------------|-----------------|---------------|-----|-----------|
| File | Edit Display  | USB - Stick T | ools Language Help            |                 |                 |               |     |           |
| r    | Terminal list | Prepare US    | B-Stick for Terminal-Download | ttings (Global) | Protocol (Commu | nication      |     |           |
| Ē    | Device-ID     | Save config   | guration to USB-Stick         | Kind of         | Last complete   | Transmit      | TIA |           |
|      | Derice ib     | Save Softw    | vare-Update to USB-Stick hS   | connection      | data call       | configuration | sc  | A New     |
| ł    | 00:50:02:50:3 | 30-01         | VS-Villingen / DI T2          | TCP/IP          | 00:00:00 30 1   | Nein          | N   |           |
| t    | 00:50:C2:5C:3 | 30:12         | VS-Villingen / DLT1           | USB-Direct      | 00:00:00 30.1   | Ja            | N   | A Delete  |
|      |               |               |                               |                 |                 |               |     | N. Delete |
|      |               |               |                               |                 |                 |               |     |           |
|      |               |               |                               |                 |                 |               |     | <u> </u>  |
|      |               |               |                               |                 |                 |               |     |           |
|      |               |               |                               |                 |                 |               |     |           |
|      |               |               |                               |                 |                 |               |     |           |
|      |               |               |                               |                 |                 |               | =   | Cy Dave   |
|      |               |               |                               |                 |                 |               |     | ×         |
|      |               |               |                               |                 |                 |               |     | X Cancel  |
|      |               |               |                               |                 |                 |               |     |           |
|      |               |               |                               |                 |                 |               |     | 1         |
|      |               |               |                               |                 |                 |               |     | Close     |
|      | < 📖           |               |                               |                 |                 |               | >   |           |

- 3 Select the appropriate Downloadterminal entry (the configuration of which you wish to transfer using the USB stick).
- 4 Now click the "USB-Stick" menu and select "Save configuration to USB Stick...". The drive selection dialogue box for the USB stick will now open up.
  - All you have to do now is select the USB stick. You don't have to select a folder.
- 5 Select the USB stick and click on [OK].

The ... - Save configuration to external data carrier dialogue box will now be displayed.

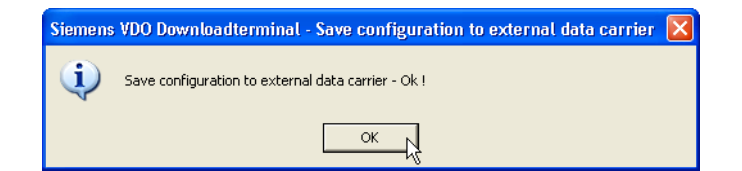

Important

6 Confirm with [OK].

The Nut.CFG and Language.\* files will now be saved to the USB stick.

7 Insert the USB stick into the USB port on the top of the Downloadterminal.

The configuration will now be transferred to the Downloadterminal. If transfer was successful, a "Finished" message will be displayed.

Important

The configuration can only be transferred to one Downloadterminal. For more Terminals, you must save a new configuration file on the USB stick with the software and then carry out the transfer procedure.

## Commissioning

You should now have installed both software and USB drivers (where necessary). You have also installed and started the service. The next step is to commission the Downloadterminal and to configure it.

### Commissioning – Stand-alone mode

For Stand-alone mode, follow the steps below to commission the Downloadterminal:

1 If you have not already done so, launch the software program and go to the "Terminal list" tab.

The **Terminal list** with the Downloadterminals will be displayed.

| Q   | Siemens VDO Downloadter       | rminal                             |                       |                            |                           |                                   |                       |
|-----|-------------------------------|------------------------------------|-----------------------|----------------------------|---------------------------|-----------------------------------|-----------------------|
| Fil | e Edit Display USB-Stick To   | ools Language Help                 |                       |                            |                           |                                   |                       |
| ſ   | Terminal list Parameter I   I | Parameter II   Parameter III   Sel | ttings (Global)   F   | Protocol (Commu            | nication)                 |                                   |                       |
|     | Device-ID                     | Description                        | Kind of<br>connection | Last complete<br>data call | Transmit<br>configuration | Tran<br>soft <del>v</del><br>upda | ₿ <u>N</u> ew         |
|     | ▶ 00:50:C2:5C:30:12           | VS-Villingen /DLT1                 | USB-Direct            | 00:00:00 30.1              | Ja                        | Nein                              |                       |
|     |                               |                                    |                       |                            |                           |                                   | <u>Delete</u>         |
|     |                               |                                    |                       |                            |                           |                                   | <u>∖</u> <u>E</u> dit |
|     |                               |                                    |                       |                            |                           |                                   |                       |
|     |                               |                                    |                       |                            |                           |                                   | @ Save                |
|     |                               |                                    |                       |                            |                           |                                   | 💥 Cancel              |
|     | 3                             |                                    |                       |                            |                           | 3                                 | Close                 |

#### 2 Click on [New].

The **Parameter I** tab will now be displayed.

| 🐉 Siemens V    | 'DO Downloadterminal                        |                                                         |                       |
|----------------|---------------------------------------------|---------------------------------------------------------|-----------------------|
| File Edit Disp | olay USB - Stick Tools Language <b>Help</b> |                                                         |                       |
| Terminal lis   | t Parameter I Parameter II Parame           | eter III   Settings (Global)   Protocol (Communication) |                       |
|                | Parameter of ???                            |                                                         | <i>₿</i> <u>N</u> ew  |
|                | Device-ID                                   | 00:50:C2:5C:30:                                         | Delete                |
|                | Description                                 | ???                                                     | <u>∖</u> <u>E</u> dit |
|                | Language                                    | English - English - EN 💌                                |                       |
|                | Timezone [sec.]                             | 0                                                       | C Save                |
|                | With daylight saving                        | Γ                                                       |                       |
|                | daylight saving [sec.]                      | -3,600                                                  | X Cancel              |
|                |                                             |                                                         |                       |
|                | Duration of archive [Days]                  | 30                                                      |                       |
|                | min. of free storage space<br>[MBytes]      | 32                                                      |                       |
|                | Use global transfer directory               | <b>v</b>                                                |                       |
|                | Individual transfer directory               |                                                         |                       |

#### 3 Complete the device ID.

Apart from the last two digits, the ID is provided for you.

Important

You'll find the device ID on the type plate on the underside of the Downloadterminal.

- 4 Check and change the settings (where necessary) in
  - the "Parameter I" tab.

See Chapter "General configuration for the Downloadterminal" on page 20.

- the "Settings (Global)" tab.

See Chapter "System settings for the software" on page 24.

5 Accept the settings for the Downloadterminal with [Save].

## Important

When commissioning the Downloadterminal via a network connection, you must transfer the configuration to the Terminal using a USB stick.

#### 6 Transfer the configuration of the Downloadterminal with a USB stick.

See Chapter "Transferring the configuration using the USB stick" on page 26.

The Downloadterminal is now ready for operation (commissioned) and you can start downloading driver cards and Downloadkeys; see *Chapter "Operation"* on *page 34*.

### Commissioning – USB connection

To commission the Downloadterminal via the USB interface, the USB drivers Condition must first be installed. Connect the USB cable to the computer after installation has taken place and after the software has started. Only then can the software recognise the new Downloadterminal; see Step 3. For USB interface connection, follow the steps below to commission the **Downloadterminal:** 1 Remove the USB cable of the Downloadterminal from the computer (if you haven't already done so). Start the "Siemens VDO Downloadterminal" software. 2 Plug the USB cable of the Downloadterminal into a free port of the computer. 3 The software will recognise that a new Downloadterminal has been found and will ask if it should be included in the Terminal list. Siemens VDO Downloadterminal - New downloadterminal recognized 👂 A new downloadterminal with device-ID '00:50:C2:5C:30:12 ' is recognized 9 Do You want to pick up the device to the terminalist and create a new entry ? Yes No

#### 4 Confirm with [Yes].

The Downloadterminal with its device ID will now be added to the Terminal list and the software will automatically go to the **Parameter I** tab.

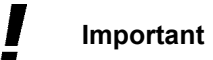

The device ID is used for Downloadterminal identification. You'll find this ID number on the type plate on the underside of the Downloadterminal; also see *keyword "Device-ID"* on *page 21*.

| Sile Edit Dicolay |                                        |                                            |                       |
|-------------------|----------------------------------------|--------------------------------------------|-----------------------|
| no care Dispidy   | USB - Stick Tools Language Help        |                                            |                       |
| Terminal list     | Parameter I Parameter II Parameter III | Settings (Global) Protocol (Communication) |                       |
| F                 | Parameter of ???                       |                                            | A New                 |
| C                 | Device-ID                              | 00:50:C2:5C:30:12                          | <u>≵∲ D</u> elete     |
| C                 | Description                            | ???                                        | <u>∖</u> <u>E</u> dit |
| L                 | Language                               | English - English - EN 💌                   |                       |
| Т                 | [imezone [sec.]                        | 0                                          | 2 <u>S</u> ave        |
| ۷                 | ₩ith daylight saving                   |                                            | 10 10 10              |
| d                 | daylight saving [sec.]                 | -3,600                                     | X Cancel              |
| ſ                 | Duration of archive [Days]             | 30                                         |                       |
| n<br>[            | nin. of free storage space<br>MBytes]  | 32                                         |                       |
| L                 | Use global transfer directory          |                                            |                       |
| h                 | ndividual transfer directory           |                                            |                       |

- 5 Check and change the settings (where necessary) in
  - the "Parameter I" tab.

See Chapter "General configuration for the Downloadterminal" on page 20.

- the "Parameter III" tab.

See Chapter "Options for the next connection (data call)" on page 23.

- the "Settings (Global)" tab.

See Chapter "System settings for the software" on page 24.

#### 6 Accept the settings for the Downloadterminal with [Save].

The Downloadterminal is now ready for operation (commissioned) and you can start downloading driver cards and Downloadkeys; see *Chapter "Operation"* on page 34.

## Commissioning – Network connection

| ! | Important | <ul> <li>Plug the network cable into the computer after configuration has taken place and the configuration has been transmitted to the computer (or network).</li> <li>Connection is only possible after configuration transmission has occurred.</li> </ul> |
|---|-----------|----------------------------------------------------------------------------------------------------|
|   |           | When the Downloadterminal is to be connected to the network interface of a computer (crossover cable) or a network (hub), follow the steps below to commission the Downloadterminal:                                                                          |
|   |           | Remove the network cable of the Downloadterminal from the computer/network (if you haven't already done so).                                                                                                    |
|   | :         | 2 If you have not already done so, start the software program and go to the<br>"Terminal list" tab.                                                                                                    |

The Terminal list with the Downloadterminals will be displayed.

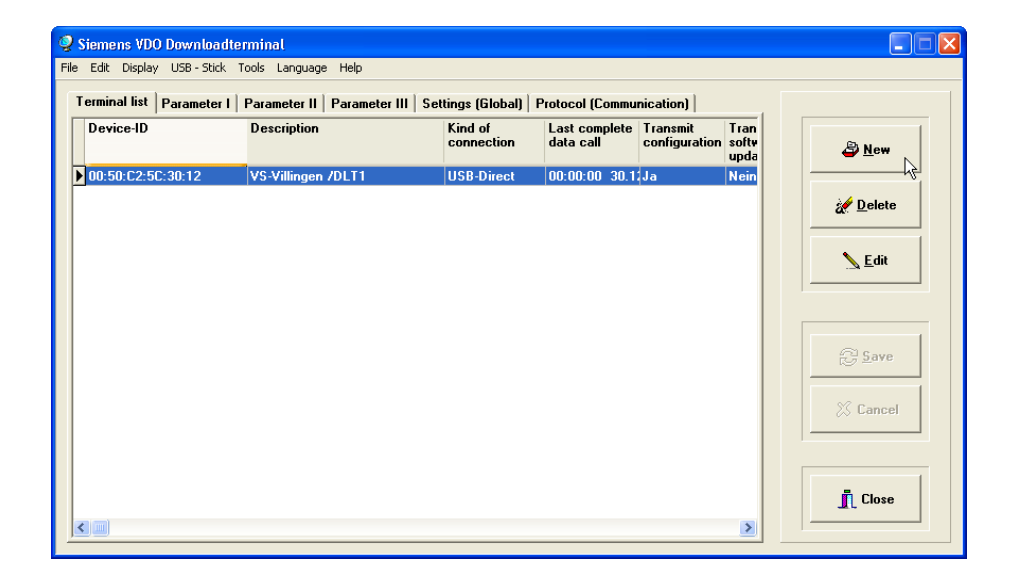

3 Click on [New].

The Parameter I tab will now be displayed.

| Edit Display USB - Stick Tools  | Language <b>Help</b> |                                                  |                  |
|---------------------------------|----------------------|--------------------------------------------------|------------------|
| erminal list Parameter I Par    | meter II Paramete    | r III Settings (Global) Protocol (Communication) |                  |
| Parameter of                    | ???                  |                                                  | & <u>N</u> ew    |
| Device-ID                       |                      | 00:50:C2:5C:30:                                  | <u>æ D</u> elete |
| Description                     |                      | ???                                              | S Edit           |
| Language                        |                      | English - English - EN 💌                         |                  |
| Timezone [sec.]                 |                      | 0                                                | C Save           |
| With daylight savi              | g                    |                                                  |                  |
| daylight saving [se             | c.]                  | -3,600                                           |                  |
| Duration of archiv              | : [Days]             | 30                                               |                  |
| min. of free storag<br>[MBytes] | e space              | 32                                               |                  |
| Use global transfe              | directory            | <b>v</b>                                         |                  |
| Individual transfer             | directory            |                                                  |                  |

#### 4 Complete the device ID.

Apart from the last two digits, the ID is already entered.

The device ID is used for Downloadterminal identification. You'll find this ID

The device ID is used for Downloadterminal identification. You'll find this ID number on the type plate on the underside of the Downloadterminal; also see *keyword "Device-ID"* on *page 21*.

- 5 Check and change the settings (where necessary) in
  - the "Parameter I" tab.

See Chapter "General configuration for the Downloadterminal" on page 20.

- the "Parameter II" tab

See Chapter "Configuring the connection type" on page 22.

- the "Parameter III" tab.

See Chapter "Options for the next connection (data call)" on page 23.

- the "Settings (Global)" tab.

See Chapter "System settings for the software" on page 24.

6 Accept the settings for the Downloadterminal with [Save].

Important

Important

If you've changed the TCP/IP connection settings, you must transfer the new configuration to the Downloadterminal using a USB stick; see *Chapter "Transferring the configuration using the USB stick"* from page 26.

- 7 Transfer the configuration of the Downloadterminal with a USB stick.See Chapter "Transferring the configuration using the USB stick" on page 26.
- 8 Now connect the Downloadterminal to the computer or network via the network interface.

The Downloadterminal is now ready for operation (commissioned) and you can start downloading driver cards and Downloadkeys; see *Chapter "Operation"* on *page 34*.

## Operation

The Downloadterminal is now ready for operation and you (or your drivers) can start downloading driver cards and Downloadkeys.

## Reading data

| Important        | The Downloadterminal is ready to download a driver's card or the data on a Downloadkey when "Insert card / Insert Key" is shown in an alternating display.                                                                           |
|------------------|----------------------------------------------------------------------------------------------------|
|                  | The date and time are displayed in the second line of the display.                                                                                                    |
| Important        | The following information on the downloading of data is also very important – read the next <i>Chapter "Data transfer"</i> on <i>page 35</i> carefully.                                                                              |
|                  | Download the data from driver cards or Downloadkeys to the Downloadterminal as follows:                                                                                                    |
| 1                | lf you                                                                                                    |
|                  | <ul> <li>want to download the data on a driver card, insert it (with the chip towards the<br/>USB port) into the card reader on the top of the Downloadterminal.</li> </ul>                                                          |
|                  | The Downloadterminal will now copy the data from the driver card (in the form of a file) to the <b>NEW</b> folder on the memory card; for more on this, also see <i>Chapter "Memory card"</i> on page 4.                             |
|                  | A message is displayed on the Downloadterminal screen when copying has finished.                                                                                                    |
|                  | <ul> <li>want to download the data on a Downloadkey, insert it into the USB port on<br/>the top of the Downloadterminal.</li> </ul>                                                                                                  |
|                  | The Downloadterminal will now copy all the files (one after the other) in the key's <b>Download</b> folder to the <b>NEW</b> folder on the memory card; for more on this, also see <i>Chapter "Memory card"</i> from <i>page 4</i> . |
|                  | A message is displayed on the Downloadterminal screen when copying has finished.                                                                                                    |
| <b>f</b> Caution | Do not remove the driver card or the Downloadkey, while data is being downloaded. This could damage the data and even destroy the driver card or the Downloadkey.                                                                    |

| Important     |   | The simultaneous downloading of a driver card and a Downloadkey is not possible.                                                                                                    |
|---------------|---|----------------------------------------------------------------------------------------------------|
|               | 2 | <b>Remove the driver card or the Downloadkey from the Terminal.</b><br>In the display of the Downloadterminal, a message asking you to insert either<br>a driver card or a Downloadkey will be displayed – you can now download more<br>data.                                            |
| Important     |   | You can configure a minimum value for the available memory capacity of the internal memory. If less memory than the defined value is available, a message to this effect will be displayed; also see <i>Chapter "General configuration for the Downloadterminal"</i> on <i>page 20</i> . |
|               |   | If the available free storage space is less than 16 MB, the Downloadterminal will be locked. This value cannot be changed.                                                                                                    |
| Data transfer |   |                                                                                                    |
|               |   | You have downloaded the data from a driver card or a Downloadkey. This                                                                                                    |

chapter describes how this data gets to a computer.

Important

You cannot directly access a computer or network via the USB port of the Downloadterminal.

#### Data transfer by USB or network cable

Calling up the data that is saved on the Downloadterminal is carried out by the Siemens VDO Downloadterminal service. The service checks for new data on the Downloadterminal after definable intervals. If new data is available, it is saved in a directory that has been predefined in the software; see *Chapter "System settings for the software"*, *keyword "Polling-interval per 'Terminal' [min.]"* and *keyword "Directory of downloaded files"* on page 24.

## Important

When the service instigates a data call, the files in the internal memory of the Downloadterminal are moved from the **NEW** folder to the **ARCHIVE** folder; also see *Chapter "Memory card"* on *page 4*. The files remain in this folder until they are automatically deleted after a pre-defined period of time; see *Chapter "General configuration for the Downloadterminal"*, *keyword "Duration of archive [Days]"* on *page 21*.

The service will perform a data call without the software having to be booted up. The call up takes place automatically in the background.

#### Data transfer via a USB stick

If you use the Downloadterminal as a self-contained unit, you must transfer the data from the Downloadterminal to a computer using a USB stick.

| <b>V</b> | Condition | The USB stick must be pre-prepared each time data is called up from the Downloadterminal.                                                         |
|----------|-----------|----------------------------------------------------------------------------------------------------|
|          |           | The software saves a file containing the device ID of the Downloadterminal to the USB stick, enabling access to the data of the Downloadterminal. |
|          |           | Without this information, no files can be copied from the Downloadterminal to the USB stick.                                                      |
| !        | Important | The following steps must be repeated for every data transfer from a Downloadterminal.                                                             |
|          |           | To transfer the files saved in the Downloadterminal to a USB stick:                                                                               |

- 1 Plug the USB stick into a free USB port on the computer.
- 2 Start the "Siemens VDO Downloadterminal" software".

The program window with the Terminal list is displayed.

Important

| Siemens VDO      | Downloadte                  | rminal                                                |                       |                            |                           |   |               |
|------------------|-----------------------------|-------------------------------------------------------|-----------------------|----------------------------|---------------------------|---|---------------|
| ile Edit Display | USB - Stick 1<br>Prepare US | Fools Language Help<br>iB-Stick for Terminal-Download | ttings (Global)       | Protocol (Commu            | nication)                 |   |               |
| Device-ID        | Save config<br>Save Softw   | guration to USB-Stick<br>vare-Update to USB-Stick     | Kind of<br>connection | Last complete<br>data call | Transmit<br>configuration |   | 🗳 <u>N</u> ew |
| 00:50:C2:5C:     | 30:01                       | VS-Villingen / DLT2                                   | ТСРЛР                 | 00:00:00 30.1              | Nein                      | N |               |
| ▶ 00:50:C2:5C:   | 30:12                       | VS-Villingen / DLT1                                   | USB-Direct            | 00:00:00 30.1              | Ja                        | N | Delete        |
|                  |                             |                                                       |                       |                            |                           |   | <u> </u>      |
|                  |                             |                                                       |                       |                            |                           |   | C Save        |
|                  |                             |                                                       |                       |                            |                           |   | 💥 Cancel      |
|                  |                             |                                                       |                       |                            |                           | ~ | Lose          |

- 3 Select the appropriate Downloadterminal (the data of which you wish to transfer to the USB stick).
- 4 In the "USB-Stick" menu, select "Prepare USB-Stick for Terminal-Download...". The window in which you choose a drive for the USB stick will be displayed.

All you have to do now is select the USB stick. You don't have to select the **NEW** folder. The files will be copied automatically from this folder to the USB stick when you insert the stick into the Downloadterminal.

#### 5 Select the USB stick and click on [OK].

The - Prepare USB-Stick for Terminal-Download dialogue box is now displayed.

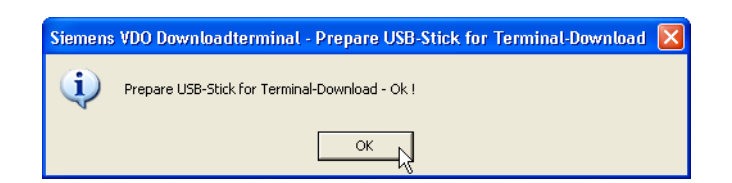

- 6 Confirm with [OK].
- 7 Insert the USB stick into the USB port on the top of the Downloadterminal.The 00-50-C2-5C-30-xx.UPL file will now be copied to the USB stick.

| <u>!</u>    | Important | <ul> <li>When the service instigates a data call, the files in the internal memory of the Downloadterminal are moved from the <b>NEW</b> folder to the <b>ARCHIVE</b> folder; also</li> <li>see <i>Chapter "Memory card"</i> on <i>page 4</i>. The files remain in this folder until they are automatically deleted after a pre-defined period of time; see <i>Chapter "General configuration for the Downloadterminal"</i>, <i>keyword "Duration of archive [Days]"</i> on <i>page 21</i>.</li> </ul> |
|-------------|-----------|----------------------------------------------------------------------------------------------------|
| <b>þ</b> ′_ | Тір       | You can prepare the USB stick for downloading from several Terminals by carrying out <i>Step 3</i> to <i>Step 6</i> for each Downloadterminal from which you wish to download files.                                                                                                    |

## Miscellaneous

### Software update for the Downloadterminal

You have received a software update for the Downloadterminal – now you want to transmit it to the Terminal.

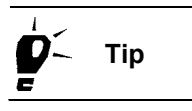

If the Downloadterminal is connected via a USB or network cable, first check in the **Parameter III** tab whether the **Transmit software update** option has been selected before you begin carrying out the following steps; see *Chapter "Options for the next connection (data call)"* on *page 23*.

To carry out a Downloadterminal software update:

• Copy the "NutApp.Bin" file to the directory for the software update.

Set this directory in the **Settings (Global)** tab; see *Chapter "System settings for the software"* on *page 24*.

In the case of a USB and network connection, the device software update will automatically be transmitted at the next data call/connection, if you have selected the **Transmit software update** option.

## Important

If you are using the Downloadterminal as an independent unit, the software update must be transferred by means of a USB stick; for more on this, see the following *Chapter "Transmitting the device software update by means of a USB stick"*.

#### Transmitting the device software update by means of a USB stick

| Important | In order to transmit the software update with a USB stick, you must prepare the stick using the software. Three files are saved on the USB stick during this procedure: |
|-----------|----------------------------------------------------------------------------------------------------|
|           |                                                                                                    |

- The NutApp.Bin file contains the new parameters of the device software.
- The **Nut.CFG** file contains configuration information like the device ID and the user guidance language.
- The Language.\* file contains the display texts for the stored language.

To transmit the device software update to the Downloadterminal using a USB stick:

- 1 Plug the USB stick into a free USB port on the computer.
- 2 Start the "Siemens VDO Downloadterminal" software (if you haven't already done so).

The program window with the **Terminal list** is displayed.

| Q               | Siemens VDO Dov                  | wnloadter                  | minal                   |                     |                          |              |                           |   |                       |  |
|-----------------|----------------------------------|----------------------------|-------------------------|---------------------|--------------------------|--------------|---------------------------|---|-----------------------|--|
| Fil             | e Edit Display <mark>US</mark> i | B - Stick T                | ools Language Help      |                     |                          |              |                           |   |                       |  |
| Terminal list F |                                  | ttings (Glol               | oal)   Protocol (C      | ommuni              | ication)                 |              |                           |   |                       |  |
|                 | Device-ID                        | Save config<br>Save Softwa | are-Update to USB-Stick | Kind of<br>connecti | Last com<br>on data call | plete 1<br>c | Fransmit<br>configuration |   | 🗳 <u>N</u> ew         |  |
|                 | 00:50:C2:5C:30:                  | 01                         | VS-Villingen / DLT2     | TCP/IP              | 00:00:00                 | 30.11 N      | Vein                      | N |                       |  |
|                 | ▶ 00:50:C2:5C:30:                | 12                         | VS-Villingen / DLT1     | USB-Dire            | ct 00:00:00              | 30.1.J       | la                        | N | 💉 <u>D</u> elete      |  |
|                 |                                  |                            |                         |                     |                          |              |                           |   | <u>∖</u> <u>E</u> dit |  |
|                 |                                  |                            |                         |                     |                          |              |                           |   | 2 Save                |  |
|                 |                                  |                            |                         |                     |                          |              |                           | ~ | Lose                  |  |

- 3 Select the appropriate Downloadterminal entry (to which you wish to transmit the update using the USB stick).
- 4 In the "USB-Stick" menu, select the "Save Software-Update to USB-Stick ...".

The drive selection dialogue box for the USB stick will now open up.

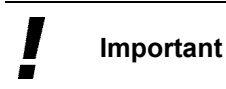

All you have to do now is select the USB stick. You don't have to select a folder.

5 Select the USB stick and click on [OK].

The ... - Save Software-Update to data carrier ... dialogue box will now be displayed.

| Siemen | s VDO Downloadterminal - Save Software-Update to data carrier 🛛 🗙 |
|--------|-------------------------------------------------------------------|
| (į)    | Save Software-Update to data carrier - Ok !                       |
|        | ОК                                                                |

6 Confirm with [OK].

The **Nut.CFG**, **NutApp.bin** and the **Language.**\* files will now be saved to the USB stick.

7 Insert the USB stick into the USB port on the top of the Downloadterminal.

The device software update will now be transmitted to the Downloadterminal. The Downloadterminal will then boot up with the new device software.

Important

The software update can only be transmitted to one Downloadterminal. For more Terminals, you must save a new update on the USB stick and then transmit to the Downloadterminal.

## Removing the software

This could be necessary if, for example,

- during installation a malfunction has occurred, e. g. caused by an active virus scanner as a result of continuous file checking.
- the software is to be installed on another computer and is no longer required on the current PC.

Important

Before removing the software, back up the files that have already been downloaded from the Downloadterminal. You'll find these files in the program directory of the application, e.g.

"C:\Programs\Terminal Download\Downloaded Files".

#### To remove the "Siemens VDO Downloadterminal" software:

1 Close all active programs to avoid errors during removal.

This especially applies to active virus scanners since these register the changes to the files, causing possible resource conflicts.

2 Open the installed software list box by selecting "[Start] > "Control Panel" and double-clicking on "Add or Remove Programs".

The list window will open up.

3 Scroll down and select "Siemens VDO Downloadterminal".

Details about the selected software will be displayed, including the [Change/ Remove] tabs.

| 🐻 Add or Rei                       | move Programs                                                                |                      |                          |
|------------------------------------|------------------------------------------------------------------------------|----------------------|--------------------------|
| Change or<br>Remove                | Currently installed programs: Show updates                                   | Sort by: Name        | 2.0010                   |
| Programs                           | YuveUpdate 1.80 (Symantec Corporation)<br>網 Microsoft .NET Framework 1.1     | Size                 | 4.81MB                   |
| 5                                  | S Microsoft MapPoint Europa 2004                                             | Size                 | 946.00MB                 |
| Add <u>N</u> ew<br>Programs        | B Microsoft SQL Server Desktop Engine                                        | Size                 | 69.07MB                  |
| F                                  | Vorton Ghost Sentinel Protection Installer 7.3.0                             | Size                 | 22.83MB<br>2.56MB        |
| Add/Remove<br>Windows              | 👰 Siemens VDO Downloadterminal                                               | Size                 | <u>5.95MB</u> ≣          |
| Components                         |                                                                              | Used<br>Last Used On | frequently<br>21/11/2006 |
| <₽                                 | To change this program or remove it from your computer, click Change/Remove. | Chang                | je/Remove                |
| Set Pr <u>o</u> gram<br>Access and | SnagIt 7                                                                     | Size                 | 18.16MB                  |
| Defaults                           | 🕰 Snapshot Viewer 8.0                                                        | Size                 | 1.01MB 💌                 |

4 Click on [Change/Remove] to start removing the software from the system.

An "Are you sure you want to remove....?" query will be displayed.

#### Removal Wizard 5 Confirm with [Yes] to start the Removal Wizard.

The progress of the removal procedure will be displayed.

#### 6 Confirm that removal is finished with [OK].

The computer may have to be restarted so that the operating system can delete all program components without any problems.

ImportantPlease note that after the removal procedure you should check whether all<br/>software components have actually been removed.

Using Windows<sup>®</sup> Explorer, delete the **Terminal Download** folder (if it hasn't already been removed) in the installation directory of the configuration software, e.g. in "C:\Programs".

In the Windows Registry, delete the following keys (if they haven't already been removed):

- HKEY\_LOCAL\_MACHINE\SOFTWARE\Kienzle System GmbH and
- HKEY\_LOCAL\_MACHINE\SOFTWARE\KS System GmbH, Mülheim.

### Disposing of the Downloadterminal

The Downloadterminal must not be treated as household rubbish and disposed of as such!

Dispose of the Downloadterminal in compliance with your country's legal and valid regulations for the disposal of electronic and electrical appliances.

## Accessories

### Wall console

Using the wall console, you can securely attach the Downloadterminal to a wall.

#### Delivery schedule and technical data

| Delivery schedule | Wall console                                                                                                    |  |  |
|-------------------|----------------------------------------------------------------------------------------------------|--|--|
|                   | <ul> <li>2 screws 3.9 X 9 mm for the Downloadterminal</li> </ul>                                                    |  |  |
|                   | <ul> <li>2 screws M6 X 40 for mounting the console on a<br/>wall using dowels or through-hole technology</li> </ul> |  |  |
|                   | • 2 nuts M6                                                                                                    |  |  |
|                   | 2 wall dowels                                                                                                    |  |  |
| Dimensions        | L 90 x W 90 x H 90 mm                                                                                               |  |  |
| Weight            | Terminal: 0.2 kg                                                                                                    |  |  |
| Mounting          | 2 wall screws, distance 70 mm                                                                                       |  |  |

#### Mounting the wall console

You can use dowels to screw the console to the wall or – in the case of walls less than 35 mm thick – use the screws and nuts for through-hole technology.

In both cases, the boreholes for the screws must be 70 mm apart.

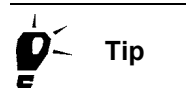

Hold the console in the position you want it mounted and mark off the borehole positions.

#### Mounting the wall console on the Downloadterminal

- Important
   Use only the supplied screws (3.9 x 9) for mounting the wall console on the Downloadterminal.

   Mount the wall console on the Downloadterminal as follows:
   1

   Disconnect the power supply of the Downloadterminal (if it's connected).

   Use a fine drill (1 to 2mm) to bore holes in the pre-marked positions in the housing base this will provide the screws with a better grip.

   Important
   Caution! When drilling, do not penetrate deeper than 3mm into the housing base. Otherwise you could damage the Downloadterminal's mainboard irreparably.
  - 2 Screw the wall console and the Downloadterminal together, as shown in the following illustration.

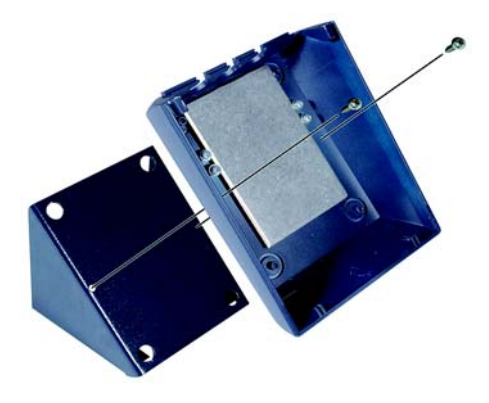